## <u>Wie stelle ich meinen Schülern und Schülerinnen Filme und Arbeitsmaterial auf</u> <u>Moodle zur Verfügung?</u>

Medien aus der Sesam Mediathek kann man seinen Schüler/-innen auf vielfältige Weise zu Verfügung stellen. Oft werden Filme im Präsenzunterricht gezeigt, während die Schüler/-innen die dazugehörigen Aufgabenstellungen lösen. Eine andere Möglichkeit besteht darin, den Schülerinnen und Schülern auf ein Arbeitsblatt einen QR-Code einzufügen, den diese dann mit dem Tablet oder Smartphone abrufen.

Neben vielen weiteren Einsatzmöglichkeiten, die existieren, soll hier eine Variante gezeigt werden, die in den letzten Monaten besonders an Bedeutung gewonnen hat: Die Verwendung in Moodle.

Hierzu können sich Lehrkräfte und Schüler an vollkommen unterschiedlichen Orten befinden – zum Beispiel zu Hause.

## Schritt 1: Einen Freigabelink erstellen

• Es wird der Suchbegriff für das entsprechende Medium eingegeben. Hier: Säugetiere.

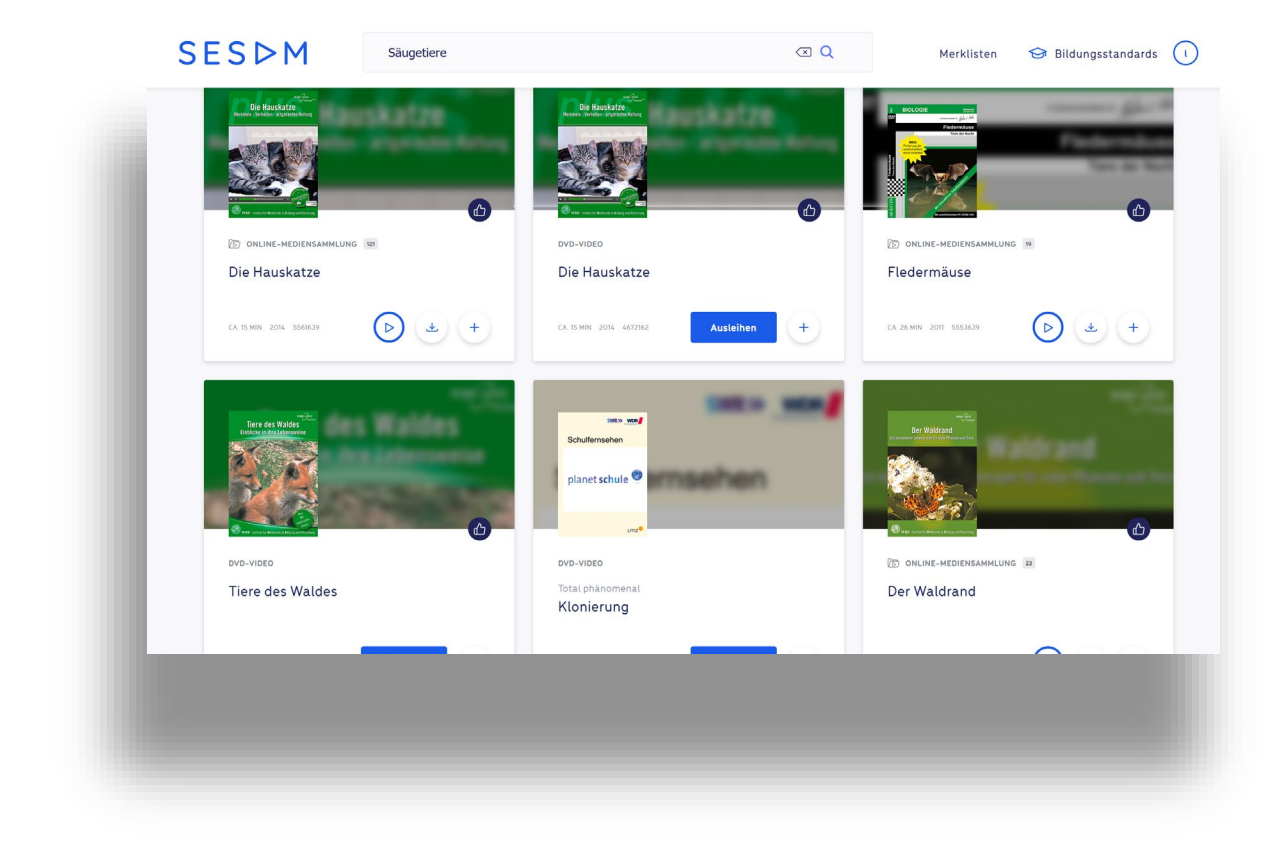

• Anschließend wird beim gewünschten Medium auf das Plus-Zeichen rechts unten geklickt.

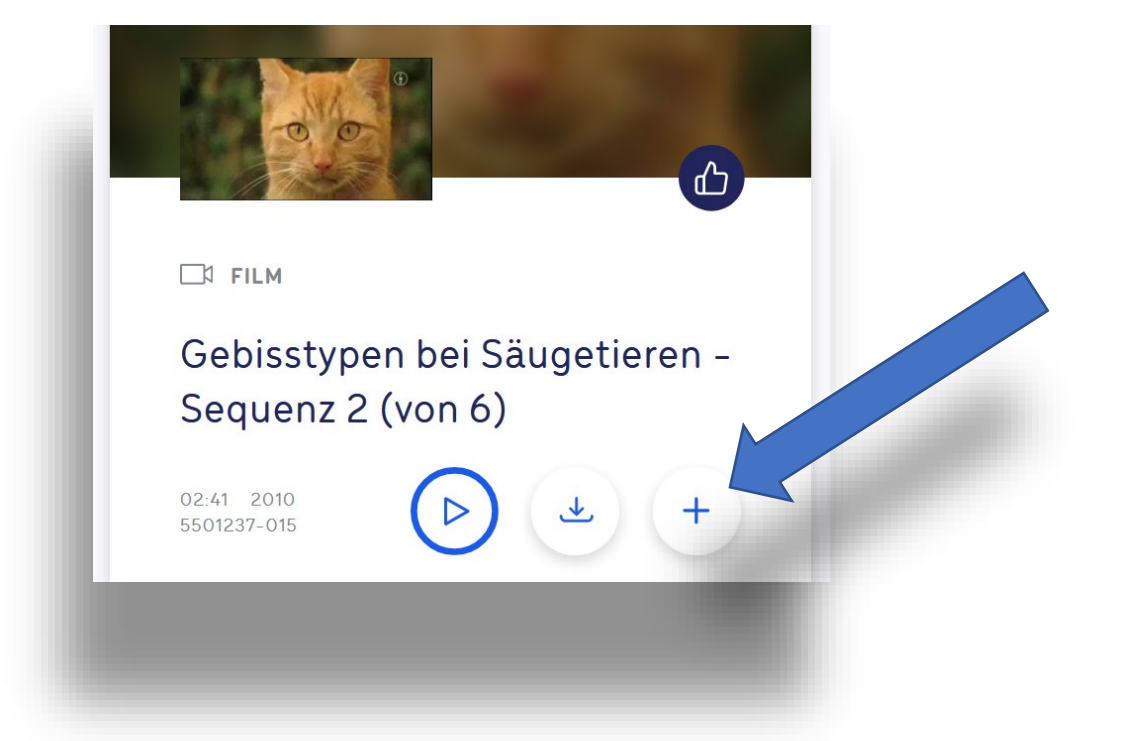

Nun kann das Medium in eine bestehende Merkliste einsortiert werden. In diesem Fall wird jedoch eine neue Merkliste angelegt, indem wieder auf das Plus Symbol geklickt wird.

| 02:45 2010<br>5501237-002 | (b) + 07.56 2010<br>5501237-003 (b)                                                           | * +        | 5501237-004 D +                                    |
|---------------------------|-----------------------------------------------------------------------------------------------|------------|----------------------------------------------------|
|                           | Zur Merkliste hinzufügen +                                                                    |            |                                                    |
|                           | Q Merkliste suchen                                                                            | 6          |                                                    |
|                           | <ul> <li>Bio 10 Genetik_</li> <li>Geschichte 9</li> <li>commercials</li> </ul>                |            |                                                    |
| Gebi:<br>Sequ             | Geschichte 9\Zweiter Weltkrieg\20_07_Zivilbevölkerung Biologie 8\Bakterien Geschichte 9\Elser | ren -<br>+ | Gebisstypen bei Säugetieren –<br>Sequenz 2 (von 6) |
|                           |                                                                                               |            |                                                    |
|                           | Abbrechen Ok                                                                                  |            | 0                                                  |
|                           |                                                                                               |            |                                                    |

• In diesem Beispiel wird die Merkliste "BNT Klasse 5 Hauskatze" genannt.

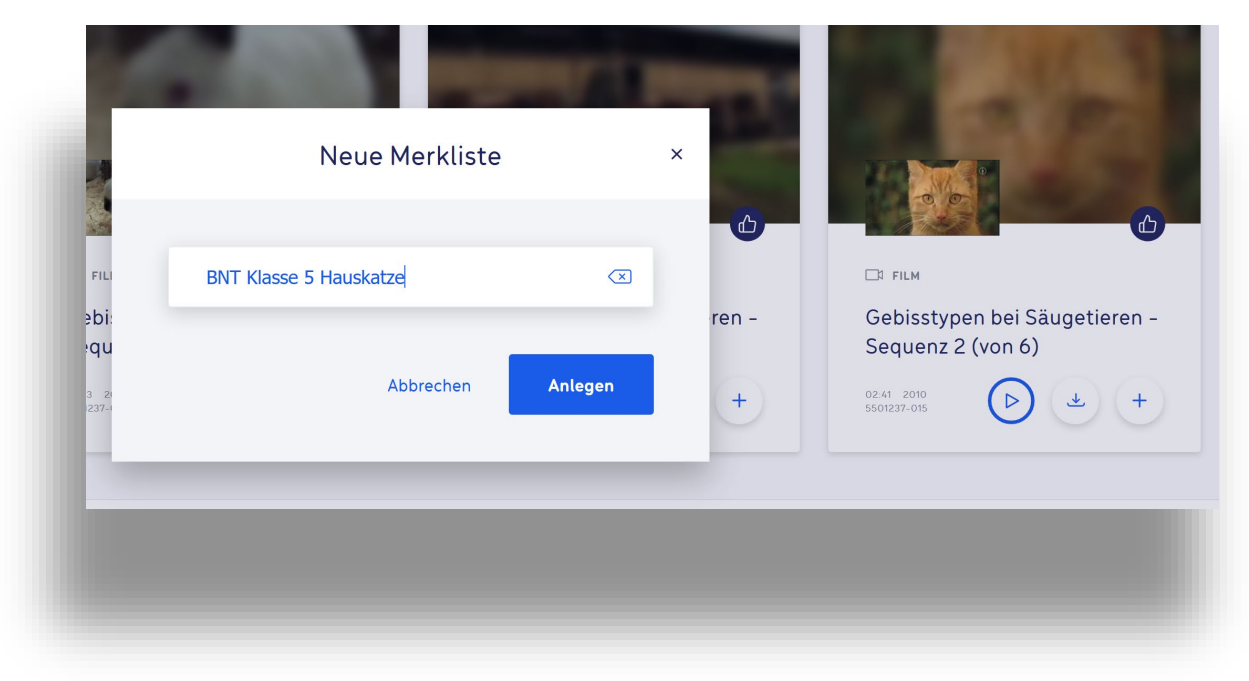

• Um den Ordner nun aufzurufen, wird rechts oben auf "Merkliste" geklickt.

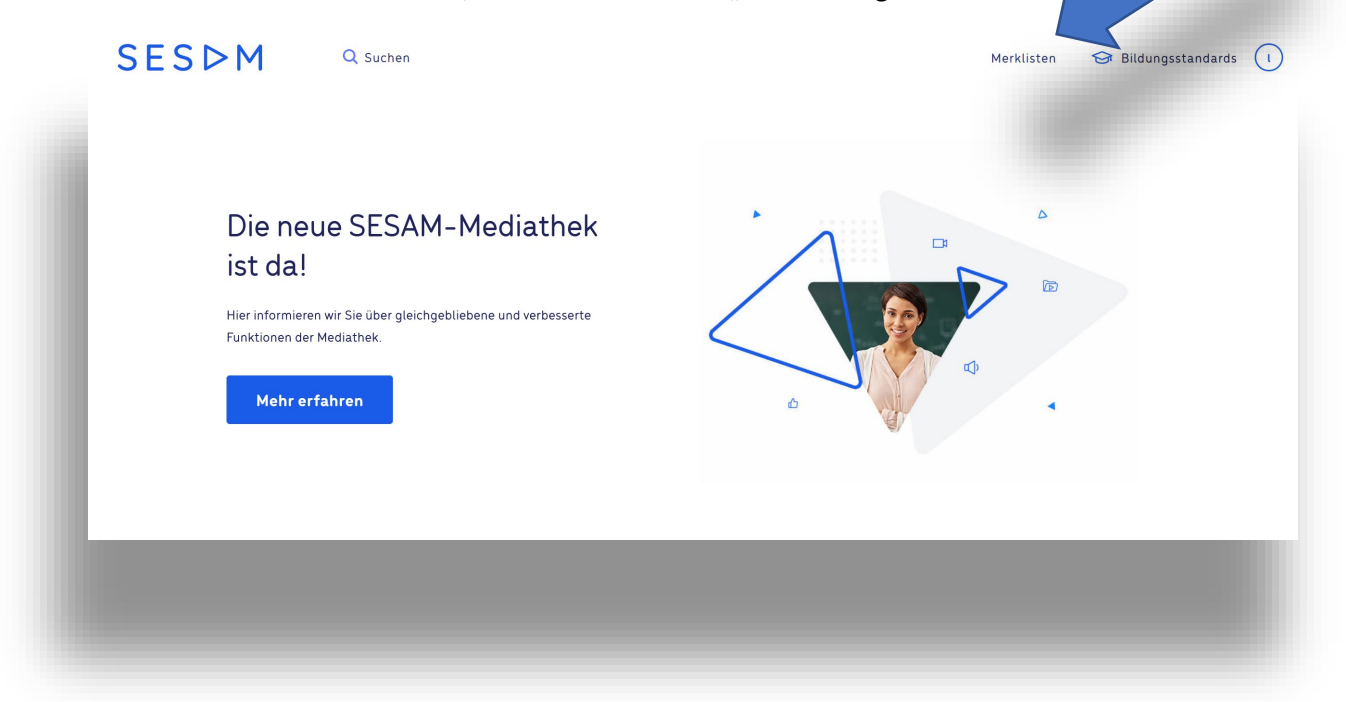

• Neben der ausgewählten Merkliste befinden sich drei Punkte als Auswahlmenü, welches angeklickt wird.

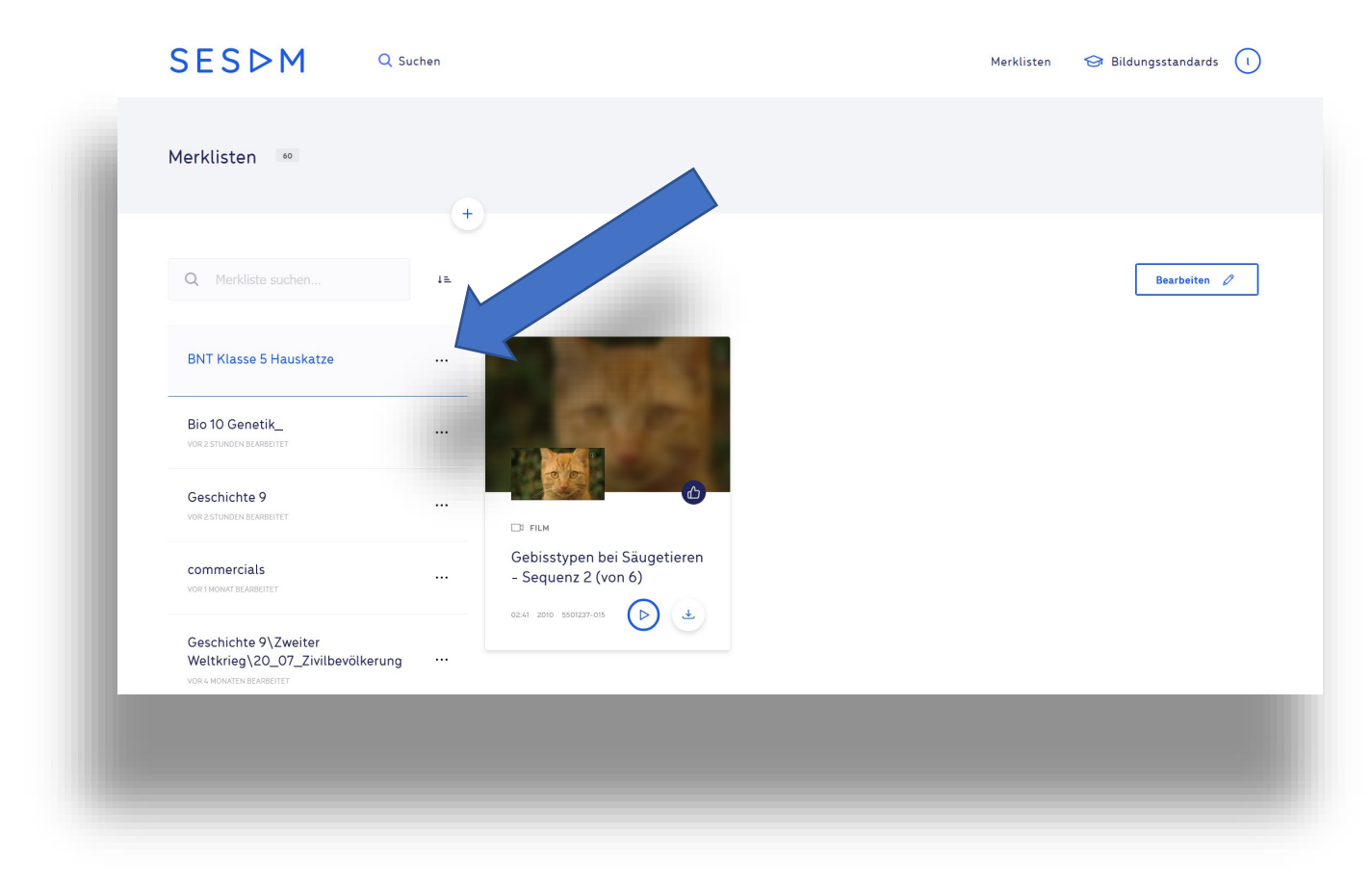

• Da das Medium nicht nur gemerkt, sondern auch den Schülern zur Vorfügung gestellt werden soll, wird auf "Freigeben" geklickt.

| Bio 10 Genetik                                           | ¥<br>آ | Umbenen Löschen             |
|----------------------------------------------------------|--------|-----------------------------|
| VOR 2 STUNDEN BEARBEITET                                 |        |                             |
| Geschichte 9                                             |        | <u>ل</u>                    |
| VUR 2 STUNDEN BEARBEITET                                 |        | Cobisctupon boi Säugotioron |
| commercials<br>Vor 1 Monat Bearbeitet                    |        | - Sequenz 2 (von 6)         |
|                                                          |        | 02:41 2010 5501237-015      |
| Geschichte 9\Zweiter<br>Weltkrieg\20_07_Zivilbevölkerung |        |                             |

• Nun erscheint ein Fenster, in das optional noch Arbeitsanweisungen geschrieben werden können.

| 35                    | Merkliste freigeben                                                                                                    | ×            |            |
|-----------------------|----------------------------------------------------------------------------------------------------|--------------|------------|
| chen                  | Zur Freigabe der Medien werden jeweils ein Link und ein QR-Code erzeugt. Sie kö<br>optional eine Beschreibung einfügen und den Freigabezeitraum individuell festle<br>Regulär ist der Freigabezeitraum bis Ende des Schuljahres voreingestellt. | nnen<br>gen. | Bearbeiten |
| edermäuse             | Bitte seht euch die Filmsequenzen 1 und 3 an. Füllt dann das Arbeitsblatt 4 ar                                                                                                    | us.          |            |
|                       | Zeitraum wählen 💼                                                                                                    | Optional     |            |
| veiter<br>7_Zivilbevö | Abbrechen                                                                                                    | Weiter       |            |
| -                     | 2011 555337                                                                                                    |              |            |

Anschließend wird auf "Weiter" geklickt.

Ein Freigabelink wurde generiert. Es muss nur noch mit "kopieren" ausgewählt werden.

| n 65                                           | ÷              | Merkliste freigeben                                     | ×           |              |
|------------------------------------------------|----------------|---------------------------------------------------------|-------------|--------------|
|                                                | Bitte seht euc | h die Filmsequenzen 1 und 3 an. Füllt dann das Arbeitst | latt 4 aus. |              |
| iste suchen                                    |                |                                                         | Optional    | Bearbeiten 0 |
| se 5 Fledermäuse                               | 💮 Von 03.11.20 | )20 bis 12.09.2021                                      |             |              |
| ARBEITET                                       |                | https://sesam.lmz-bw.de/api/shared/y5p3wxep             | 1 Kopieren  |              |
| als<br>Arbeitet                                |                |                                                         |             |              |
| te 9\Zweiter<br>\20_07_Zivilbevö<br>BEARBEITET |                | Abbrechen                                               | Drucken     |              |
| Bakterien                                      |                | 503.00 <i>1</i>                                         | _           | _            |
|                                                |                |                                                         |             |              |

## Schritt 2: Den Freigabelink in Moodle stellen

• In Moodle wird der Kurs wie gewohnt auf "Bearbeiten" gestellt, bevor wie üblich eine neue Aktivität angelegt wird.

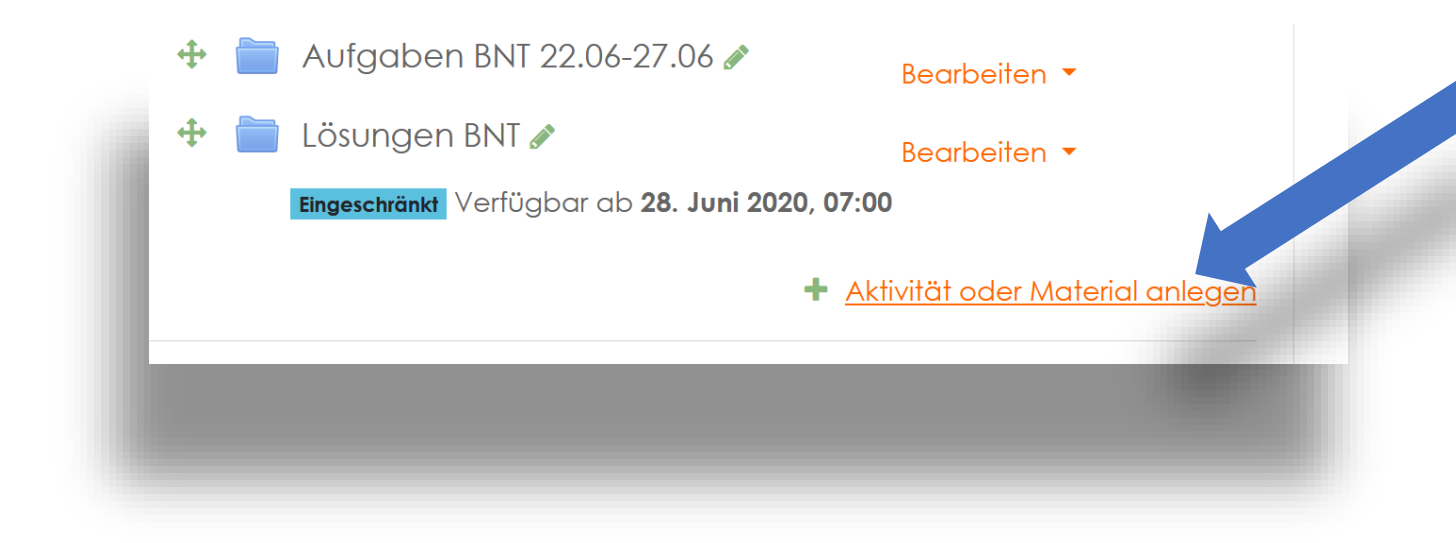

• Als Aktivität wird "Link/URL" ausgewählt.

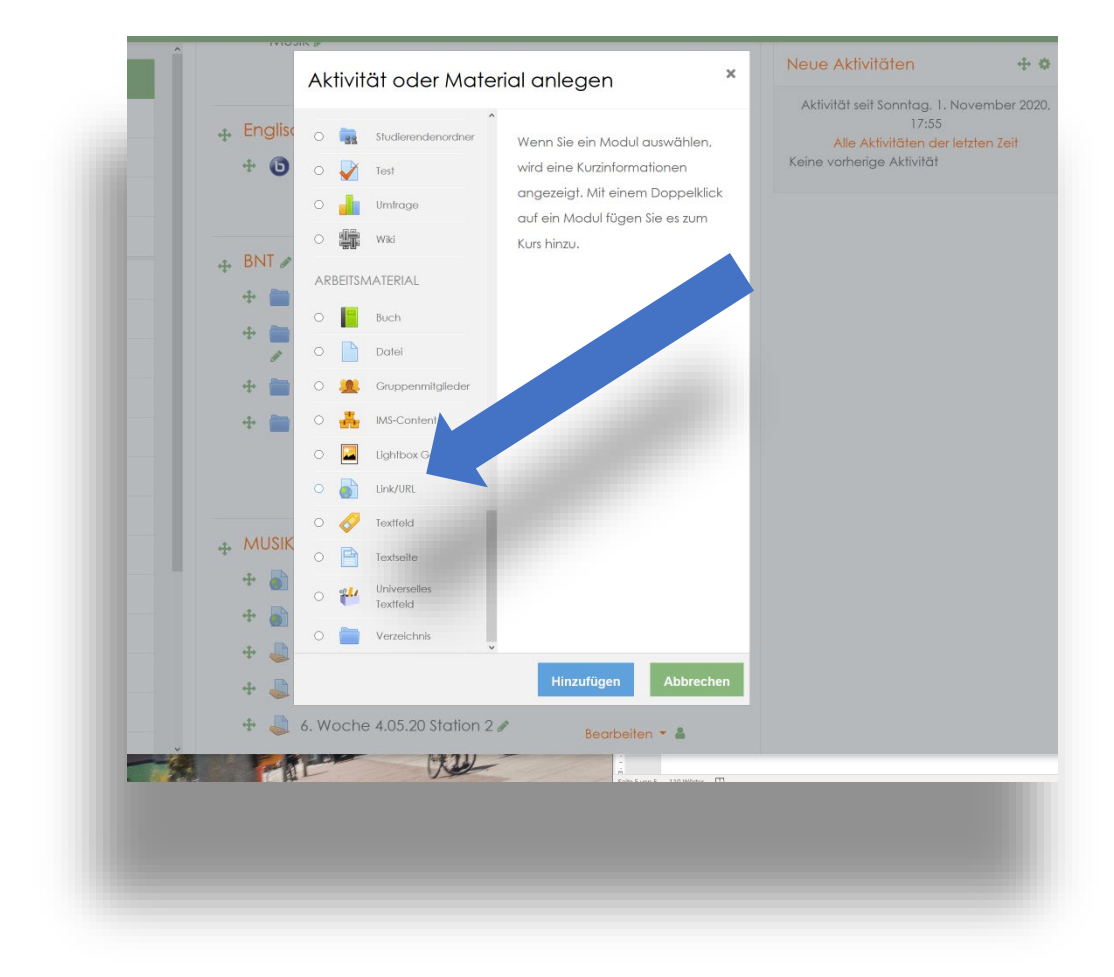

 Im folgenden Menü wird der Link, den wir zuvor in Sesam generiert und kopiert haben, in das Feld "externe URL" eingefügt – zum Beispiel durch einen Rechtsklick "Einfügen".

| Name                                      | θ | Säulgetiere-Katzen-Gebiss                               |
|-------------------------------------------|---|---------------------------------------------------------|
| Externe URL                               | 9 | https://sesam.imz-bw.de/api/shared/y59jihgd             |
| Beschreibung                              |   |                                                         |
|                                           |   | Beschreibung im Kurs zeigen 🔞                           |
| Darstellung                               |   |                                                         |
| URL Variablen                             |   |                                                         |
| <ul> <li>Weitere Einstellungen</li> </ul> |   |                                                         |
| Voraussetzungen                           |   |                                                         |
| ▶ Tags                                    |   |                                                         |
|                                           |   | Speichern und zum Kurs Speichern und anzeigen Abbrechen |
|                                           |   |                                                         |

- Fertig!
- Wenn nun die Schüler in Moodle auf die Aufgabenstellung klicken, erscheint folgendes Menü, sodass die Lernenden vollen Zugriff auf die von ihnen bereitgestellten Medien haben – von überall.

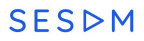

| L |                                              | 5        |  |
|---|----------------------------------------------|----------|--|
|   |                                              | <u>b</u> |  |
|   | Gebisstypen bei Säugeti<br>Sequenz 2 (von 6) | eren -   |  |
|   |                                              | (C)      |  |